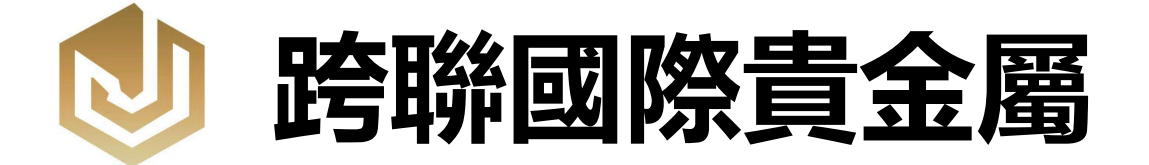

## MT5交易-USD安卓版操作指南

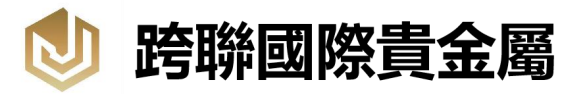

## 目录:

- 01. MT5下载
- 02. 账户登录
- 03. 交易品种的添加及删除
- 04. 查看行情走势
- 05. 建立新交易单

- 06. 设置获利止损
- 07. 四种挂单
- 08. 平仓指引
- 09. 更改MT5密码

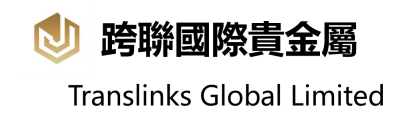

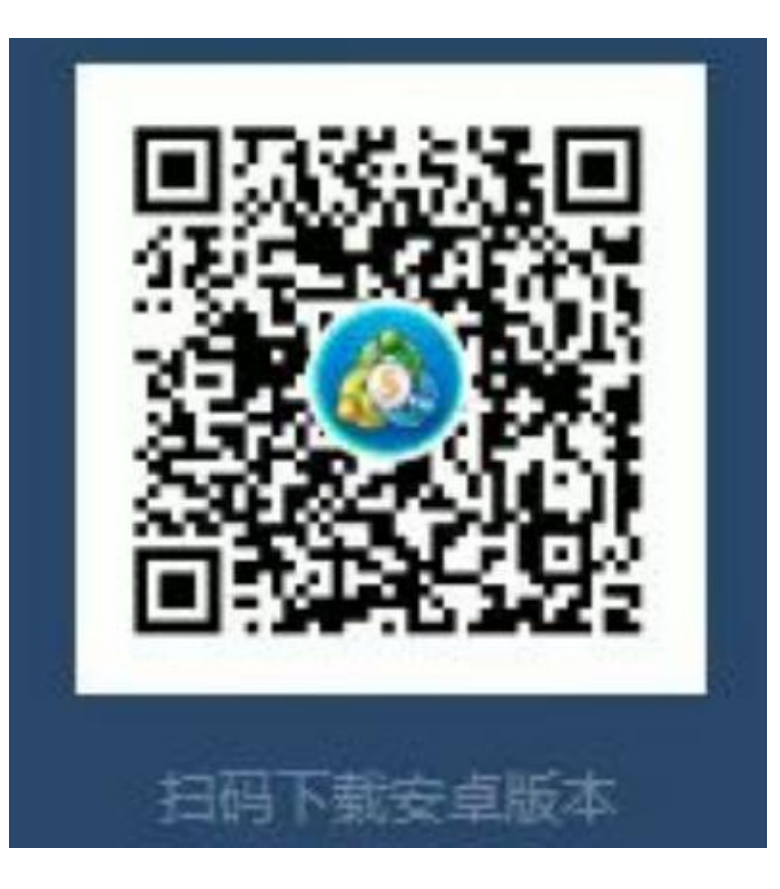

#### 01.MT5下载

#### 用手机浏览器扫描二维码,

#### 下载安卓客户端MT5

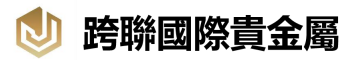

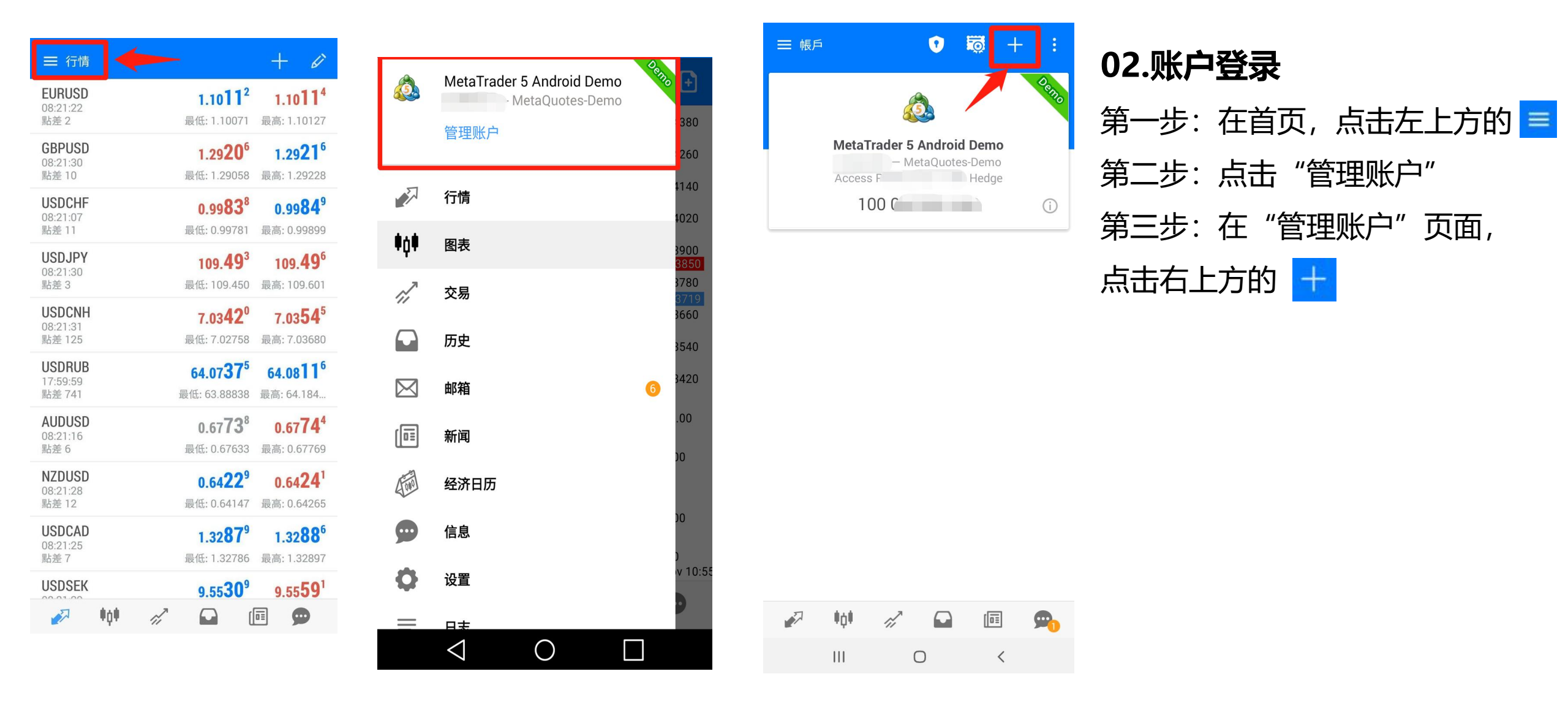

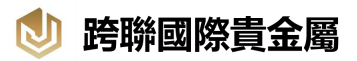

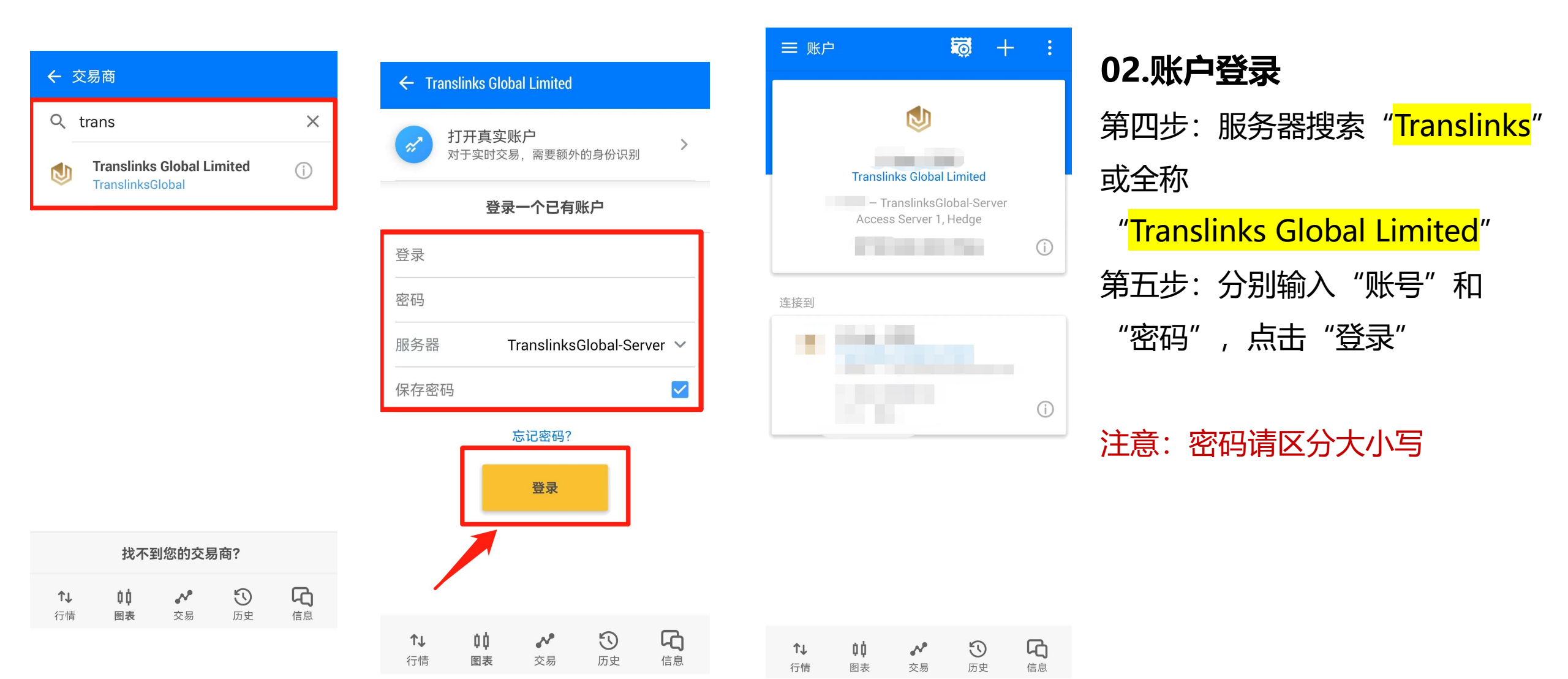

#### ⊍ 跨聯國際貴金屬

**Translinks Global Limited** 

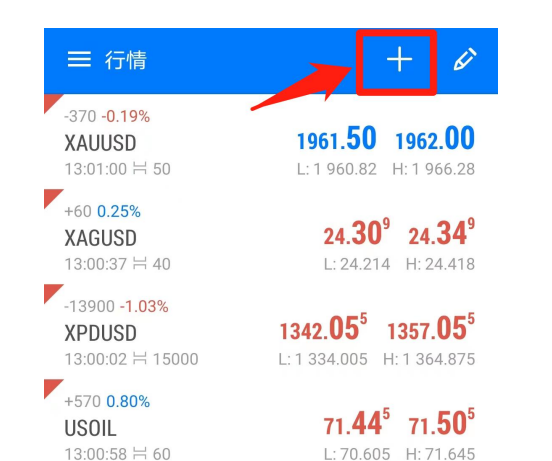

¢¢

图表

**↑**↓

~

交易

 $\mathbb{O}$ 

历史

ር

信息

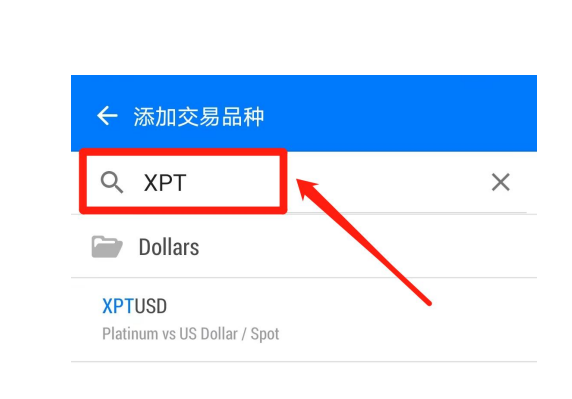

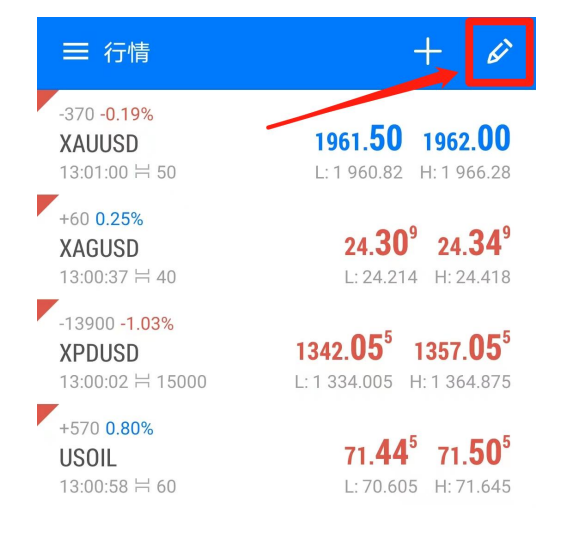

如需删除交易品种, 点击右上方的铅笔图标, 选择想要删除的产品, 再删除即可

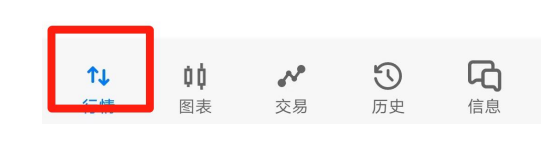

| 03.交易品种的添加及删除  |
|----------------|
| 第一步:在"行情"页面,点击 |
| 右上方的 +         |
| 第二步:选择及点击需要添加的 |
| 交易品种,即可完成添加    |
| 第三步: 输入交易品种    |
| 我司目前交易品种:      |
| XAUUSD 黄金      |
| XAGUSD 白银      |
| XPTUSD 铂金      |
| XPDUSD 钯金      |
| USOIL 原油       |

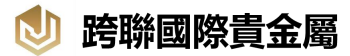

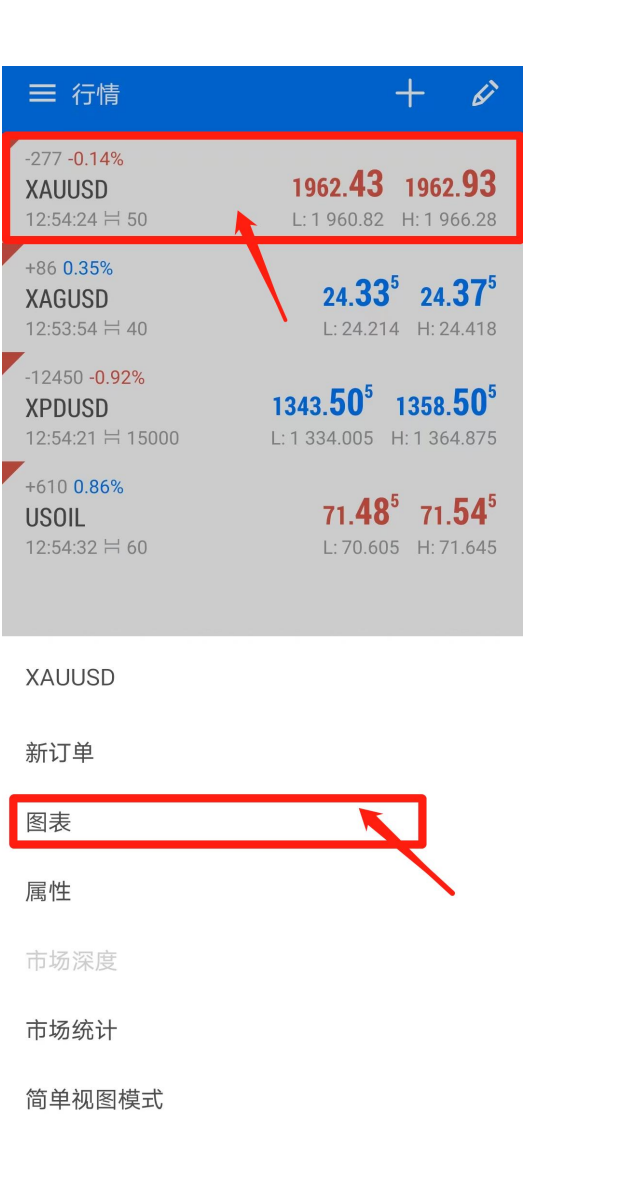

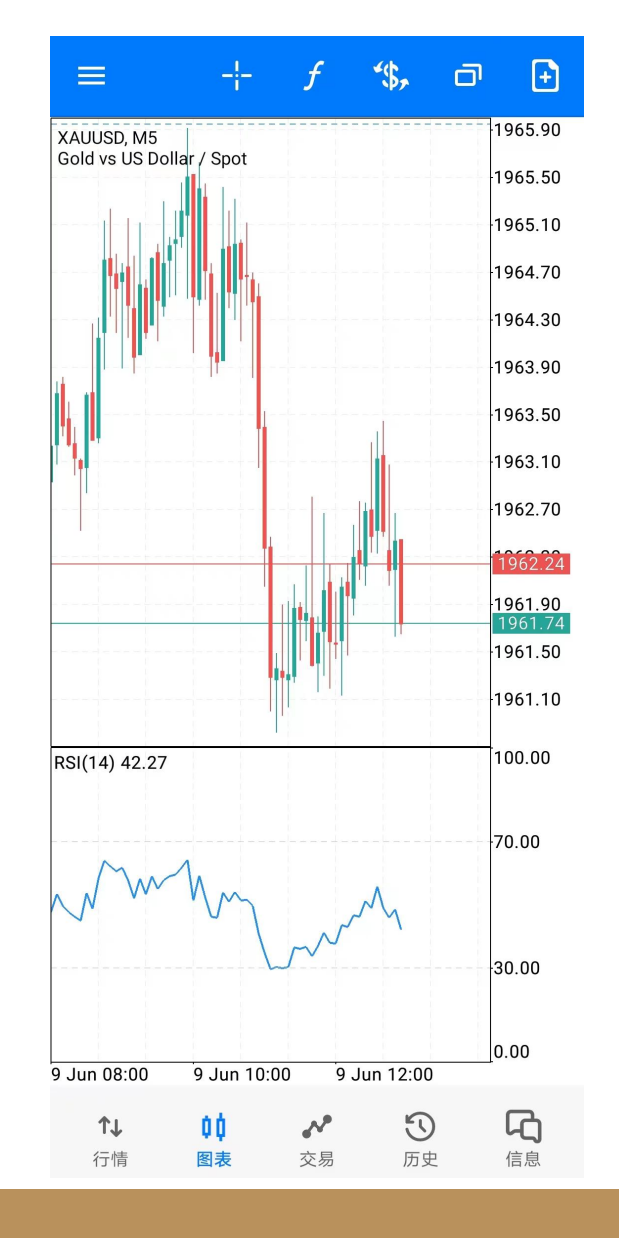

## 04.查看行情走势

第一步:在"行情"页面,点击想查 看的产品 第二步:页面将会弹出选择栏,选择 "图表"即可查看该产品的行情走势

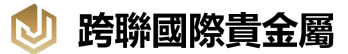

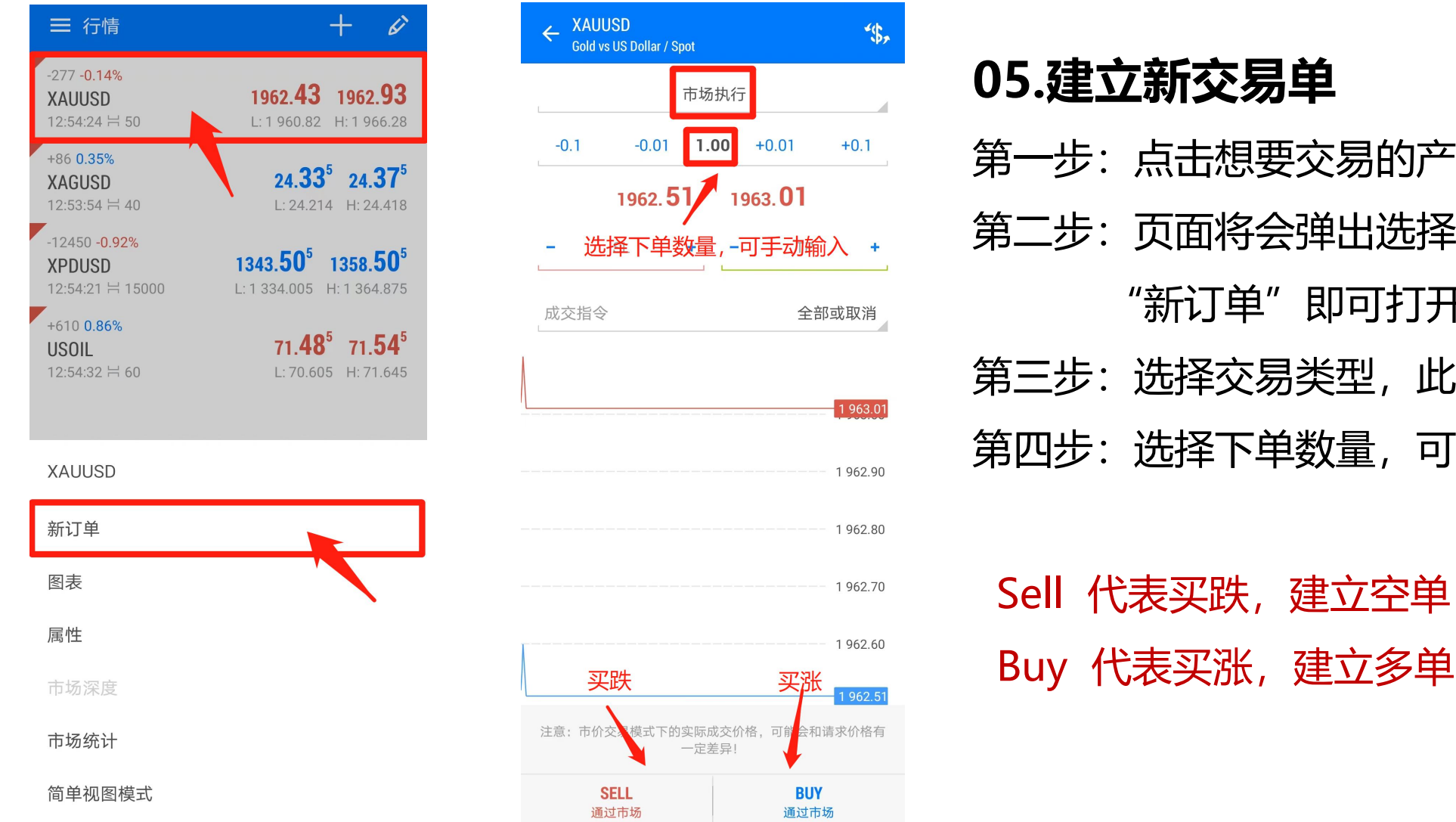

第一步:点击想要交易的产品 第二步:页面将会弹出选择栏,选择 "新订单"即可打开建立交易单的页面 第三步:选择交易类型,此处选择"市场执行" 第四步:选择下单数量,可手动输入

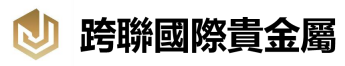

| ≡ 交易                                                         |              | J↑ <b>Đ</b> |
|--------------------------------------------------------------|--------------|-------------|
| 结余:<br>净值:<br>预付款:<br>可用预付款:<br>预付款比率(%):                    |              | Ē           |
| 价位<br>XAUUSD buy 1.00                                        |              |             |
| $1 960.44 \rightarrow 1 962.51$                              |              | 207.00      |
| XAUUSD, sell 1.00<br>1 959.98 → 1 963.01                     |              | -303.00     |
| <b>XAUUSD, buy 2.00</b><br>1 960.46 $\rightarrow$ 1 962.51   |              | 410.00      |
| <b>XAUUSD, buy 5.00</b><br>1 965.95 $\rightarrow$ 1 962.51   |              | -1 720.00   |
| XAUUSD, sell 0.01<br>1 946.46 → 1 963.01                     |              | -16.55      |
| <b>XAUUSD, buy 0.01</b><br>1 946.98 $\rightarrow$ 1 962.51   |              | 15.53       |
| <b>XPDUSD, sell 0.01</b><br>1 389.455 → 1 360.755            |              | 28.70       |
| <b>XPDUSD, buy 0.01</b><br>1 404.505 $\rightarrow$ 1 345.755 |              | -58.75      |
| XAGUSD, sell 0.01<br>23.509 → 24.372                         |              | -43.15      |
| <b>XAGUSD, buy 0.01</b> 23.553 $\rightarrow$ 24.332          |              | 38.95       |
| <b>↑↓ ↓↓</b><br>行情 图表                                        | ✓ ③<br>交易 历史 | <b>に</b> 息  |

|                                                            |        | √↑   | Ð      |
|------------------------------------------------------------|--------|------|--------|
| 结余: 净值:                                                    |        |      |        |
| 预付款:<br>可用预付款:                                             |        | -    |        |
| 预付款比率(%):                                                  |        |      |        |
| 价位                                                         |        |      |        |
| <b>XAUUSD, sell 1.00</b><br>1 959.98 → 1 961.68            |        | -1   | 70.00  |
| 2023.06.07 15:14:25<br>止揭·                                 | - 库友弗· |      | -17 85 |
| 获利:                                                        |        |      | #12705 |
| <b>XAUUSD, buy 2.00</b><br>1 960.46 → 1 961.18             |        | 1    | 44.00  |
| <b>XAUUSD, buy 5.00</b><br>1 965.95 $\rightarrow$ 1 961.18 |        | -2 3 | 85.00  |
| <b>XAUUSD, sell 0.01</b><br>1 946.46 → 1 961.68            |        |      | 15.22  |
| XAUUSD, buy 0.01                                           |        |      | 14 20  |
| XAUUSD, sell 1.00<br>1 959.98 → 1 961.68                   |        | -1   | 70.00  |
| 平仓                                                         |        |      |        |
| 修改价位                                                       |        |      |        |
| 新订单                                                        |        |      |        |

图表

| -0.1 -0.01 1.00 +0.01 +0.1<br>+0.1<br>按需设置止盈/止损价格 |
|---------------------------------------------------|
| 按需设置止盈/止损价格                                       |
| 按需设置止盈/止损价格                                       |
| 按需设置止盈/止损价格                                       |
|                                                   |
|                                                   |
|                                                   |
|                                                   |
|                                                   |
|                                                   |
|                                                   |
|                                                   |
|                                                   |
|                                                   |
|                                                   |

修改

#### 06.设置获利止损

第一步:选取需要设置止损获利 的交易单,页面将会弹出选择栏, 点击"修改价位"

第二步:在修改"止损"及"获利"的设置后,点击"修改"即 可完成设置

注意:可按需设置相关数值,止 损/止赢的设定价位必须与现在 市价相差<mark>50</mark>点,否则无法修改

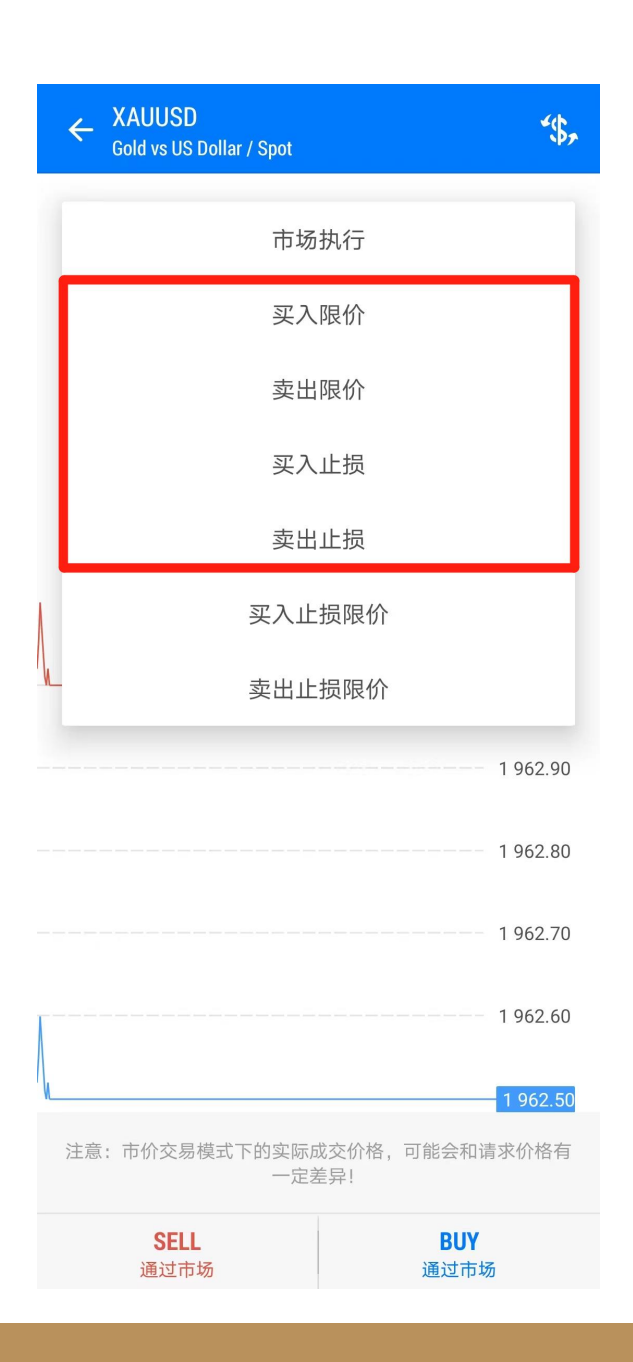

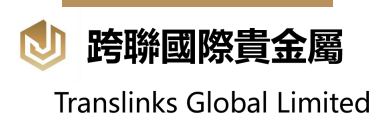

## 07.四种挂单

- (1) Buy Limit 判断市场先跌后涨,建立挂单
- (2) Sell Limit判断市场先涨后跌, 建立挂单
- (3) Buy Stop 设置止损买入止损买单需要高于 当前市价200点
- (4) Sell Stop 设置止损卖出止损卖单需要低于 当前市价200点
  - 注意: 挂单均需距离当前市价200 点

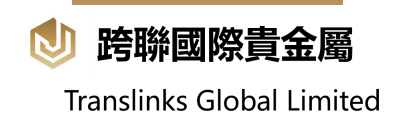

### 08.平仓指引

#### 第一步:点击下方菜单栏中的"交易"

第二步:选择需要平仓的交易项目,页面将会弹出选择栏,点击"平仓", 即可打开平仓页面

第三步:确定平仓价位后,点击"平仓",即可完成平仓

如需查看历史平仓记录,可点击菜单栏中的"历史",即可前往查看过往的平仓记录

#### 魦 跨聯國際貴金屬

Translinks Global Limited

| ☰ 交易                                                         | J↑            | Ð              |
|--------------------------------------------------------------|---------------|----------------|
| 结余:<br>净值:<br>预付款:<br>可用预付款:<br>预付款比率(%):                    |               |                |
| 价位<br>XAUUSD, buy 1.00<br>1 960.44 → 1 962.51                | 2             | 07.00          |
| XAUUSD, sell 1.00<br>1 959.98 → 1 963.01                     | -3            | 03.00          |
| <b>XAUUSD, buy 2.00</b><br>1 960.46 → 1 962.51               | 4             | 10.00          |
| <b>XAUUSD, buy 5</b> .00<br>1 965.95 → 1 962.51              | -17           | 20.00          |
| XAUUSD, sell 0.01<br>1 946.46 → 1 963.01                     | -             | 16.55          |
| <b>XAUUSD, buy 0.01</b><br>1 946.98 → 1 962.51               |               | 15.53          |
| <b>XPDUSD, sell 0.01</b><br>1 389.455 → 1 360.755            |               | 28.70          |
| <b>XPDUSD, buy 0.01</b><br>1 404.505 $\rightarrow$ 1 345.755 | -             | 58.75          |
| <b>XAGUSD, sell 0.01</b><br>23.509 → 24.372                  | -             | 43.15          |
| <b>XAGUSD, buy 0.01</b><br>23.553 → 24.332                   |               | 38.95          |
| ↑↓ ↓↓ ペ 〔                                                    | <b>)</b><br>史 | <b>「</b><br>信息 |

| ■交易                                                           | <b>↓</b> ↑ | +      |
|---------------------------------------------------------------|------------|--------|
| 结余:                                                           |            | -      |
| 净值:                                                           |            |        |
| 预付款:                                                          |            |        |
| 可用预付款:                                                        |            |        |
| 预付款比率(%):                                                     |            |        |
| 价位                                                            |            |        |
| <b>XAUUSD, sell 1.00</b><br>1 959.98 → 1 961.68               | -17        | 70.00  |
| 2023.06.07 15:14:25                                           | _ 庆方弗,     | 17.05  |
| 並预·<br>获利:                                                    | - /牛仔费;    | #12705 |
| <b>XAUUSD, buy 2.00</b><br>1 960.46 → 1 961.18                | 14         | 44.00  |
| XAUUSD, buy 5.00<br>1 965.95 → 1 961.18                       | -2 3       | 85.00  |
| XAUUSD, sell 0.01<br>1 946.46 → 1 961.68                      | -          | 15.22  |
| XAUUSD, buy 0.01                                              |            | 14 20  |
| <b>XAUUSD, <mark>sell 1.00</mark><br/>1 959.98 → 1 961.68</b> | -13        | 70.00  |
| 平仓                                                            |            |        |
| 修改价位                                                          |            |        |
| 新订单                                                           |            |        |
| 图表                                                            |            |        |

|   | ← 平仓 | #12704<br>00 XAUUSD at | 1 000 4/ |    |              |    |                                   |
|---|------|------------------------|----------|----|--------------|----|-----------------------------------|
|   | -0.1 | -0.01                  | 1.0      | 0  | +0.01        |    | +0.1                              |
|   |      | 1966. <b>O</b>         | 2        | 19 | 66. <b>5</b> | 2  |                                   |
|   | _    | SL                     | +        | _  |              | TP | +                                 |
|   | 成交指令 | •                      |          |    |              | 全部 | 或取消                               |
| L |      |                        |          |    |              |    | <mark>1 966.52</mark><br>1 966.50 |
|   |      |                        |          |    |              |    | 1 966.45                          |
|   |      |                        |          |    |              |    | 1 966.40                          |
|   |      |                        |          |    |              |    | 1 966.35                          |
|   |      |                        |          |    |              |    | 1 966.30                          |
|   |      |                        |          |    |              |    | 1 966.25                          |
|   |      |                        |          |    |              |    | 1 966.20                          |
|   |      |                        |          |    |              |    | 1 966.15                          |
|   |      |                        |          |    |              |    | 1 966.10                          |
|   |      |                        |          |    |              |    | 1.066.02                          |

注意:市价交易模式下的实际成交价格,可能会和请求价格有 一定差异!

盈利558.00时平仓

| ☰ <sup>历史</sup><br>全部交易                                 | 品种               | *\$, | √↑                          |                          |
|---------------------------------------------------------|------------------|------|-----------------------------|--------------------------|
| 价位                                                      | 订单               |      | 成玄                          | ξ                        |
| 利润:                                                     |                  |      | 9 000 0                     | 95.00<br>00.00           |
| 库存费:<br>手续费:<br>结余:                                     |                  |      | 1 000 9                     | 0.00<br>0.00<br>95.00    |
| Balance<br>Deposit                                      |                  | 20   | 023.06.05 1<br><b>1 000</b> | 1:26:40<br>000.00        |
| <b>XAUUSD, buy 1.00</b><br>1 943.05 $\rightarrow$ 1 953 | <b>)</b><br>3.00 | 20   | 023.06.05 1                 | 7:00:34<br><b>995.00</b> |

| <b>↑↓</b> | <b>↓↓</b> | <b>於</b> | <b>⑤</b> | <b>八</b> |
|-----------|-----------|----------|----------|----------|
| 行情        | 图表        | 交易       | 历史       | 信息       |

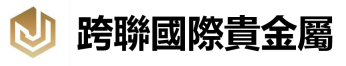

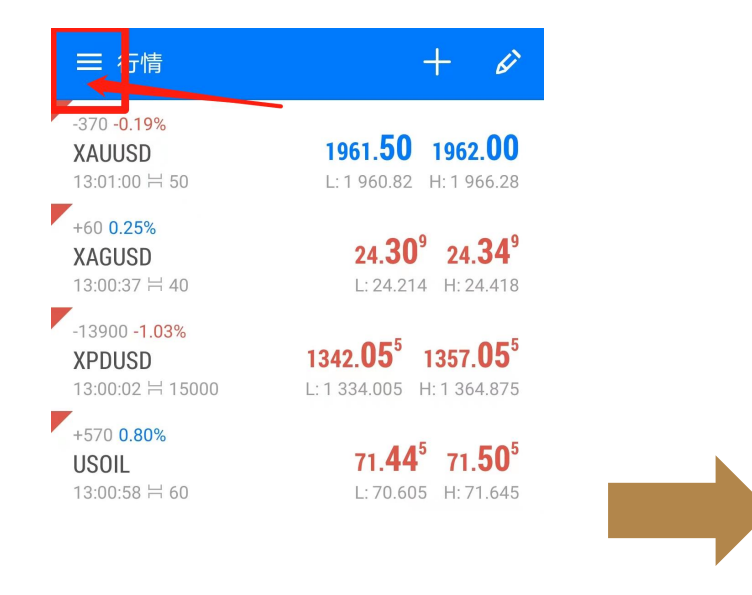

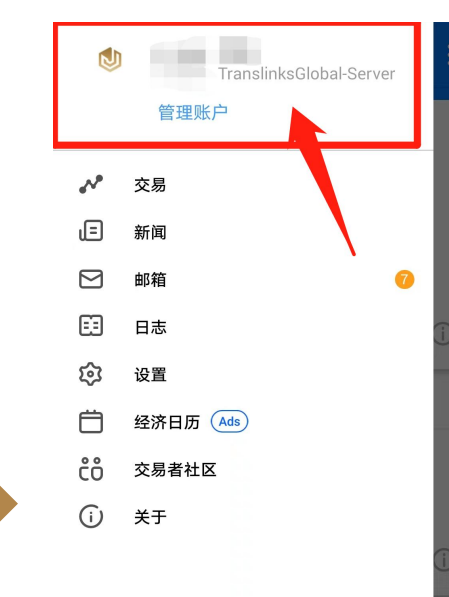

## 09.更改MT5密码

第一步:在首页,点击左上方的 ■ 第二步:点击账户 第三步:看到账户的页面,点击右上方的图标 第四步:点击"更改密码" 第五步:按照提示修改密码

| t↓ | 00 | ~  | $\mathbb{C}$ | ር  |
|----|----|----|--------------|----|
| 行情 | 图表 | 交易 | 历史           | 信息 |

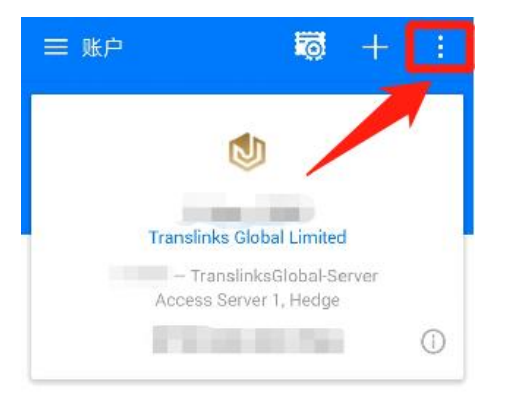

连接到

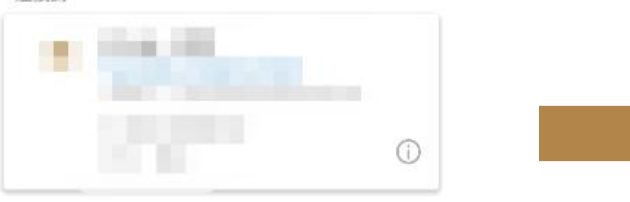

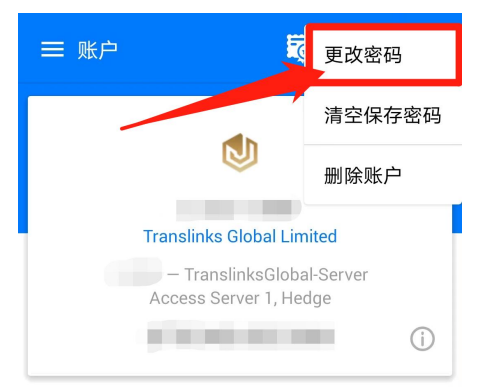

连接到

| and the second second |     |
|-----------------------|-----|
|                       | (j) |

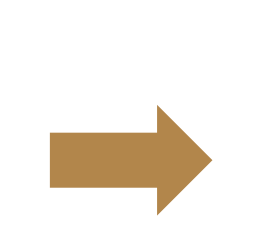

| ← 更改密码                                |  |   |
|---------------------------------------|--|---|
| 更改主密码                                 |  | ~ |
| 当前密码                                  |  |   |
| 未指定密码                                 |  |   |
| 新密码                                   |  |   |
| 未指定密码                                 |  |   |
| 密码确认                                  |  |   |
| 当前密码<br>未指定密码<br>新密码<br>未指定密码<br>密码确认 |  |   |

**Ag** 密码必须足够复杂,至少有8符号长和至少3个字符 类型 - 小写、大写字母、数字。

| ↑↓ | 0 ¢ | 10 | 3  | G  |
|----|-----|----|----|----|
| 行情 | 図表  | 交易 | 历史 | 信息 |

| ↑↓ | ¢¢ | ~  | $\odot$ | Ъ  |  |
|----|----|----|---------|----|--|
| 行情 | 图表 | 交易 | 历史      | 信息 |  |

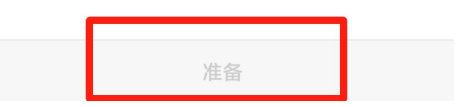

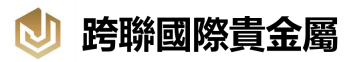

#### Translinks Global Limited

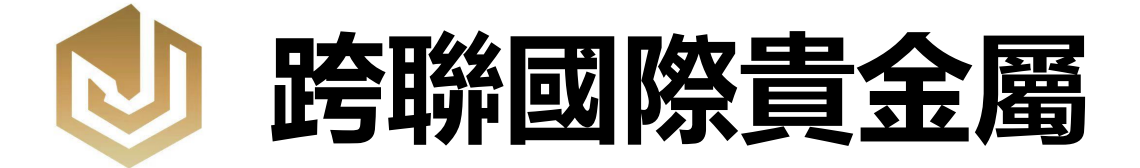

# 感谢您的观看!

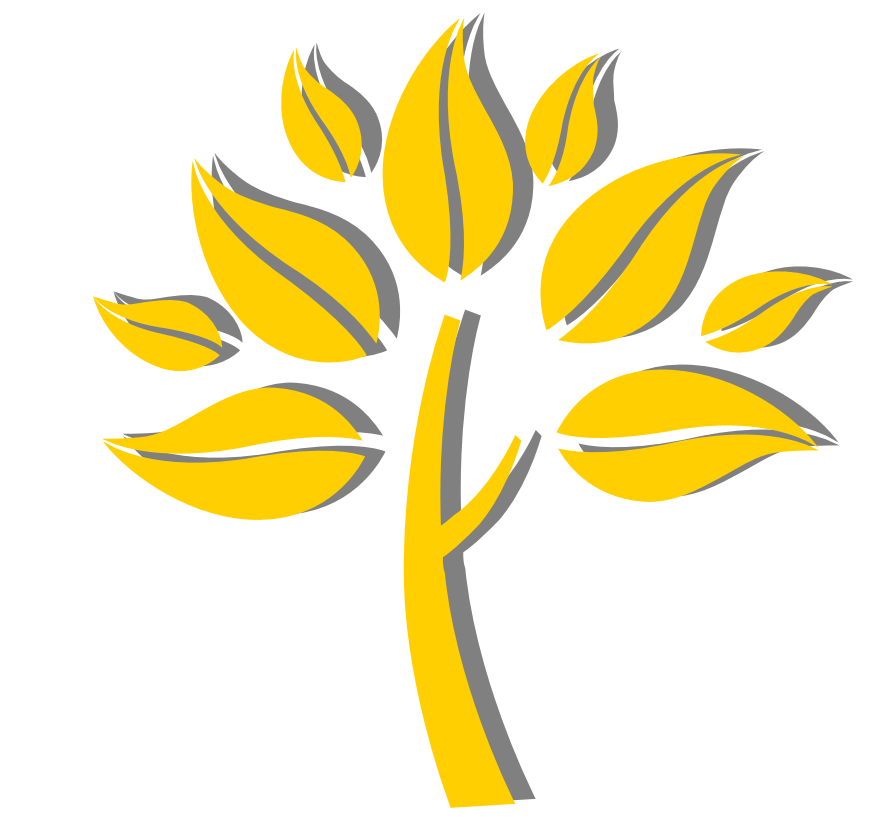